# Guia de Configuração Rápida Comece aqui

Obrigado por escolher a Brother. Seu apoio é importante para nós e valorizamos sua preferência. Seu produto Brother foi projetado e fabricado nos mais altos padrões para ter um desempenho confiável, dia após dia.

Leia o Guia de Segurança do Produto antes de configurar seu equipamento.

## **OBSERVAÇÃO**

A menos que especificado de outra forma, as ilustrações neste guia mostram o modelo ADS-2500We.

## Desembalar o equipamento e verificar os componentes

■ Os componentes incluídos na caixa podem ser diferentes, dependendo do país.

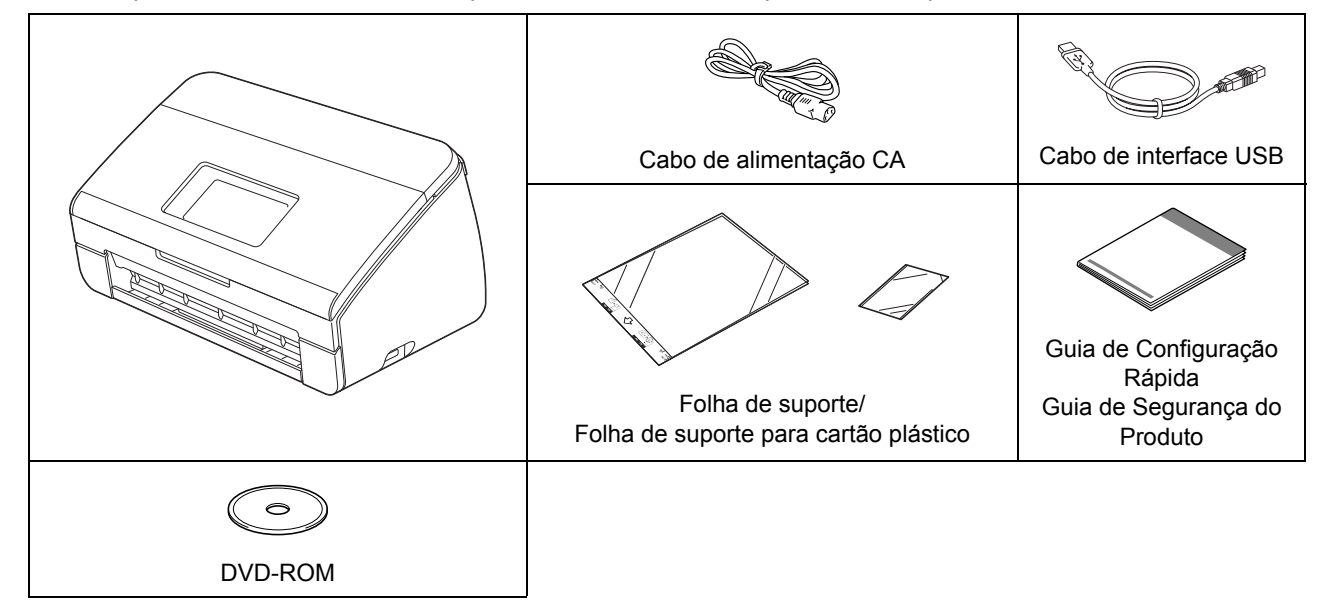

Você pode fazer o download do *Manual do Usuário* e do *Manual do Usuário de Rede* para o seu modelo no Brother Solutions Center em <u>http://support.brother.com</u>. Se o seu computador não possui uma unidade de DVD-ROM, se o DVD-ROM fornecido não contém drivers para o seu sistema operacional ou se você deseja fazer download de manuais e ferramentas, visite a página do seu modelo em <u>http://support.brother.com</u>

## 🚹 ADVERTÊNCIA

- Este produto foi embalado em um saco plástico. Para evitar sufocamento, mantenha sacos plásticos longe de bebês e crianças. Não use o saco em berços, camas, carrinhos ou cercados. O saco não é um brinquedo.
- Use somente o cabo de alimentação CA fornecido com este produto.

## OBSERVAÇÃO

- Recomendamos que você guarde a embalagem original para o caso de precisar transportar seu equipamento.
- Use o cabo USB fornecido se desejar conectar seu equipamento a um computador.
- Remova a fita protetora e o filme que cobrem o equipamento e o LCD ou o Painel de controle.
- Certifique-se de ter recebido todos os componentes.

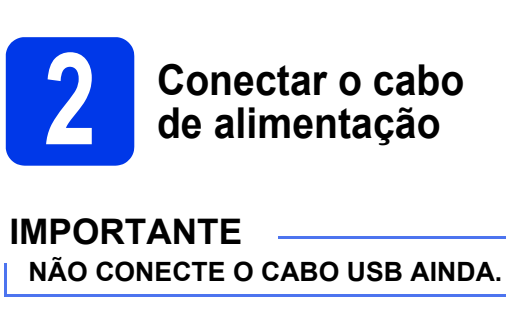

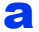

Conectar o cabo de alimentação.

## **ADVERTÊNCIA**

O equipamento deve ser equipado com um plugue de três pinos.

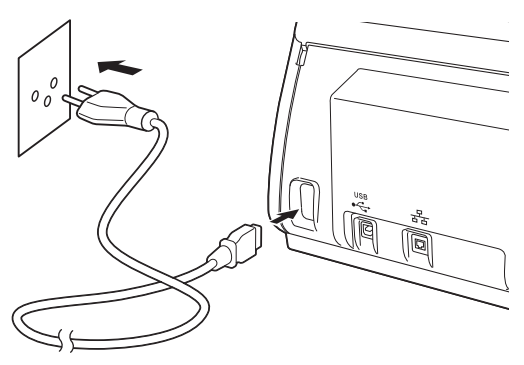

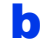

Abra a tampa superior 1.

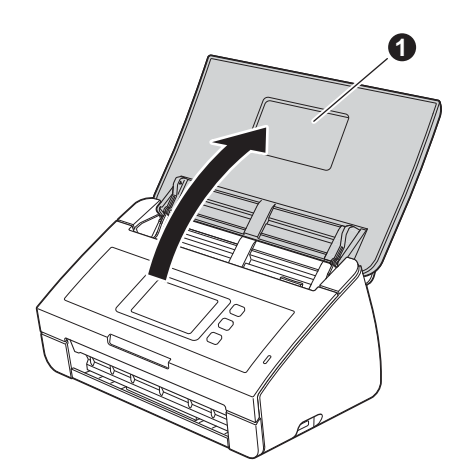

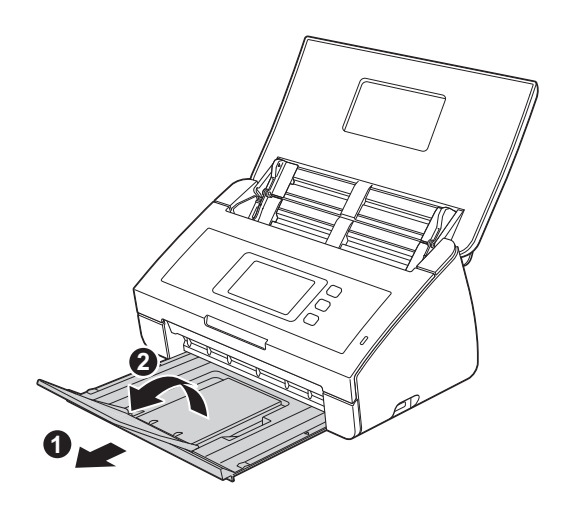

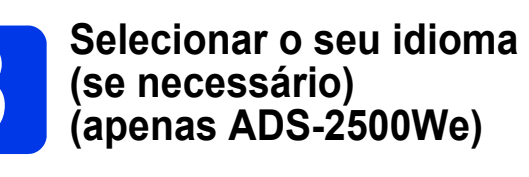

- Pressione III.
- Pressione ▲ ou ▼ para exibir Conf.inicial. Pressione Conf.inicial.
- **C** Pressione Idioma local.
- Pressione ▲ ou ▼ para exibir o idioma.
   Pressione seu idioma.
- Pressione

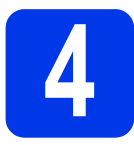

## Selecionar o tipo de conexão

Estas instruções de instalação são para o Windows<sup>®</sup> XP Home, XP Professional, Windows Vista<sup>®</sup>, Windows<sup>®</sup> 7, Windows<sup>®</sup> 8 e OS X v10.7.5, 10.8.x e 10.9.x.

Se o seu computador não possui uma unidade de DVD-ROM, se o DVD-ROM fornecido não contém drivers para o seu sistema operacional ou se você deseja fazer download de manuais e ferramentas, visite a página do seu modelo em <u>http://support.brother.com</u> Alguns aplicativos de software incluídos no DVD-ROM podem não estar disponíveis para download.

## OBSERVAÇÃO

Usuários do Windows<sup>®</sup> 8: Se os manuais da Brother estiverem no formato PDF, use o Adobe<sup>®</sup> Reader<sup>®</sup> para abri-los. Se o Adobe<sup>®</sup> Reader<sup>®</sup> estiver instalado em seu computador, mas você não puder abrir os arquivos no Adobe<sup>®</sup> Reader<sup>®</sup>, altere a associação de arquivo para PDF.

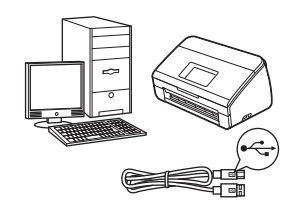

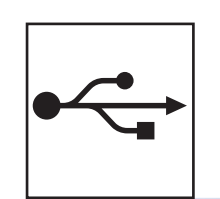

## Para o cabo de interface USB

Windows<sup>®</sup>, vá para a página 4 Macintosh, vá para a página 6

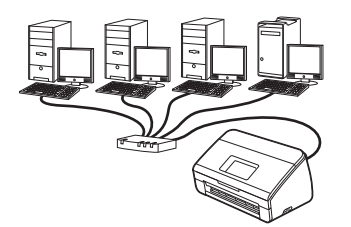

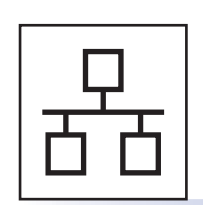

## Para rede cabeada (apenas ADS-2500We) Vá para a página 8

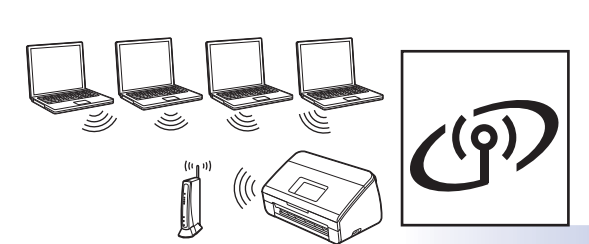

(apenas ADS-2500We) Vá para a página 12

Para rede sem fio

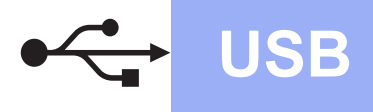

## Para usuários de interface USB Windows<sup>®</sup>

(Windows<sup>®</sup> XP Home/XP Professional/Windows Vista<sup>®</sup>/Windows<sup>®</sup> 7/Windows<sup>®</sup> 8)

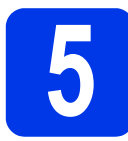

## Antes de instalar

Certifique-se de que seu computador e equipamento Brother estejam ligados.

### OBSERVAÇÃO

- NÃO CONECTE O CABO USB AINDA.
- Se houver programas em execução, feche-os.
- As telas podem ser diferentes, dependendo de seu sistema operacional.
- O DVD-ROM inclui Nuance<sup>™</sup> PaperPort<sup>™</sup> 12SE. Este software é compatível com Windows<sup>®</sup> XP Home (SP3 ou versão posterior), XP Professional (SP3 ou versão posterior), Windows Vista<sup>®</sup> (SP2 ou versão posterior), Windows<sup>®</sup> 7 e Windows<sup>®</sup> 8. Atualize para o Windows<sup>®</sup> Service Pack mais recente antes de instalar o MFL-Pro Suite.

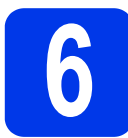

## Instalar MFL-Pro Suite

Coloque o DVD-ROM em sua unidade de DVD-ROM. Se surgir a tela de nome do modelo, selecione o seu equipamento. Se surgir a tela de idiomas, selecione o seu idioma.

#### **OBSERVAÇÃO**

 Se a tela da Brother não aparecer automaticamente, vá para Computador (Meu Computador).

(Para Windows<sup>®</sup> 8: clique no ícone 🚞

(Explorador de Arquivos) na barra de tarefas e depois vá para Computador.)

• Clique duas vezes no ícone do DVD-ROM e clique duas vezes em **start.exe**.

Clique em Instalar MFL-Pro Suite e depois em Sim se você aceitar os contratos de licença.

| Adobe Flash Player 10                                     |                                                                                                    |
|-----------------------------------------------------------|----------------------------------------------------------------------------------------------------|
| ADS- XXXXX                                                | brother                                                                                                    |
| Menu Principal                                            | Os drivers de scanner Nuance(TM)<br>PaperPort(TM) SE e NewSoft Prestol<br>BizCard serão instalados<br>automaticamente. |
| Manuais do Usuário                                        |                                                                                                    |
| Instalação Personalizada                                  |                                                                                                    |
| Aplicativos Adicionais                                    |                                                                                                    |
| Suporte Brother                                           |                                                                                                    |
| Registro on-line                                          |                                                                                                    |
| © 2001-2013 Brother Industries, Ltd. All Rights Reserved. | 5 Voltar → 🏹 Sair                                                                                                    |

#### **OBSERVAÇÃO**

Para Windows Vista<sup>®</sup>, Windows<sup>®</sup> 7 e Windows<sup>®</sup> 8, quando a tela Controle de Conta de Usuário for exibida, clique em **Permitir** ou em **Sim**.

- C Escolha Conexão local (USB) e depois clique em Avançar.
- Siga as instruções da tela.

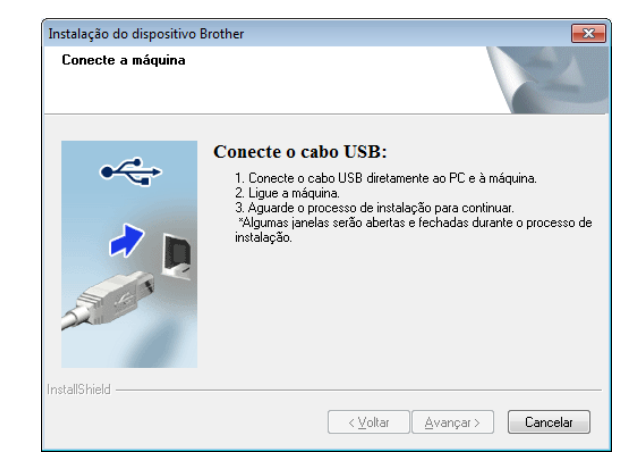

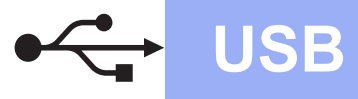

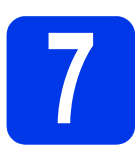

## Conectar o cabo USB

Conectar o cabo USB à porta USB marcada com o símbolo raparte posterior do equipamento. Conecte o outro terminal do cabo ao seu computador.

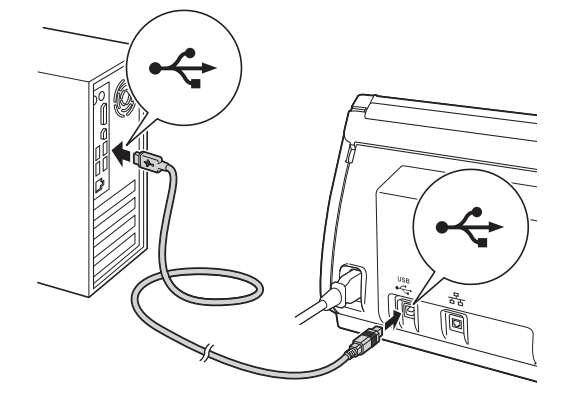

 A instalação continuará automaticamente.
 As telas de instalação serão exibidas uma após a outra.

## **OBSERVAÇÃO**

NÃO cancele nenhuma das telas durante a instalação. Pode levar alguns segundos para que todas as telas sejam exibidas.

C Quando a tela **Registro on-line** aparecer, faça a sua escolha e siga as instruções na tela.

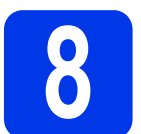

## Concluir e reiniciar

Clique em Concluir para reiniciar seu computador.

### OBSERVAÇÃO

 Caso seja exibida uma mensagem de erro durante a instalação do software, execute
 Diagnóstico da instalação, clique duas vezes

em **T** (Brother Utilities) na área de trabalho e, em seguida, clique na lista suspensa e selecione o nome do modelo (se ainda não tiver selecionado). Clique em Ferramentas na barra de navegação à esquerda.

 Dependendo de suas configurações de segurança, uma janela de segurança do Windows<sup>®</sup> ou do software antivírus pode aparecer ao utilizar o equipamento ou o software do mesmo. Clique em Deixar ou Permitir na janela para continuar.

#### As telas a seguir aparecerão:

- Quando a tela Configuração de atualização de software aparecer, escolha a configuração de atualização de software que você deseja e clique em OK.
- Quando a tela do Programa de Pesquisa e Suporte de Produtos da Brother aparecer, selecione sua preferência e siga as instruções na tela.

## OBSERVAÇÃO

É necessário acesso à Internet para a atualização de software e para o Programa de Pesquisa e Suporte de Produtos da Brother.

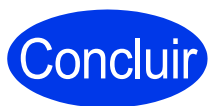

A instalação está concluída e é o momento de fazer uma digitalização de teste. Consulte *Digitalização de teste (digitalizar para PC)* na página 21.

Para instalar aplicativos opcionais:

Agora ir para

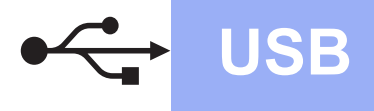

## Para usuários de interface USB Macintosh

(OS X v10.7.5, 10.8.x e 10.9.x)

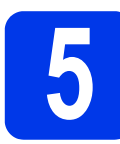

## Antes de instalar

Certifique-se de que seu Macintosh e equipamento Brother estejam ligados.

### OBSERVAÇÃO

Os usuários do OS X v10.6.x devem fazer o upgrade para o OS X v10.7.5 - 10.9.x.

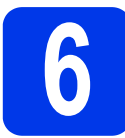

## Conectar o cabo USB

#### OBSERVAÇÃO

- NÃO conecte o equipamento a uma porta USB de um teclado ou a um hub USB não alimentado.
- Conecte o equipamento diretamente ao seu Macintosh.

Conectar o cabo USB à porta USB marcada com o símbolo in na parte posterior do equipamento. Conecte o outro terminal do cabo ao seu computador.

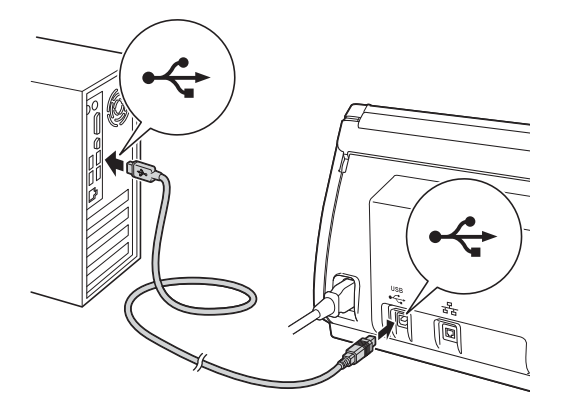

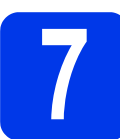

a

## Instalar MFL-Pro Suite

Faça download do pacote completo de driver e software a partir do Brother Solutions Center (<u>http://support.brother.com/</u>).

- -> Selecione seu país.
- -> Selecione seu idioma.
- -> Clique em **Downloads**, navegue para sua página de produto e, em seguida, selecione seu sistema operacional.

### OBSERVAÇÃO

Para ajudar a identificar seu sistema operacional, clique no link **Como identificar seu sistema operacional (SO)**.

Clique duas vezes no ícone Start Here OSX para instalar. Se surgir a tela de nome do modelo, selecione o seu equipamento.

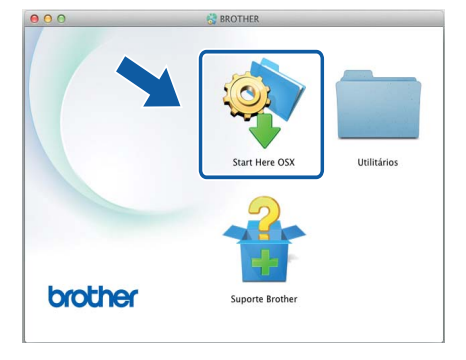

- C Escolha Conexão local (USB) e depois clique em Avançar. Siga as instruções da tela.
- Após a instalação, o software da Brother procurará o dispositivo Brother. Isso levará algum tempo para concluir.

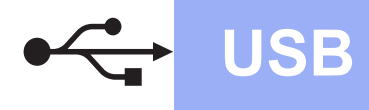

# **Macintosh**

e Selecione seu equipamento na lista e depois clique em Avançar.

| 0                       | Setup Wizard                 |          |         |
|-------------------------|------------------------------|----------|---------|
| scolha o disposi        | itivo que você deseja i      | nstalar  |         |
| ta: Se desejar adiciona | r a sua máquina manualmente, |          |         |
| ique no botão "Persona  | lizada".                     |          |         |
| other ADS- XXXXXX       | USB                          |          |         |
|                         |                              |          |         |
|                         |                              |          |         |
|                         |                              |          |         |
|                         |                              |          |         |
|                         |                              |          |         |
| 4. v                    |                              |          |         |
| *                       |                              |          |         |
|                         |                              |          |         |
|                         |                              |          |         |
| Personalizada           |                              | Cancelar | Avancar |
|                         |                              | Cancela  | Avançai |

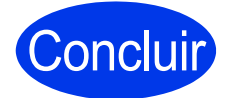

A instalação está Concluir concluída e é o momento de fazer uma digitalização de teste. Consulte Digitalização de teste (digitalizar para PC) na página 21.

Para instalar aplicativos opcionais:

Agora ir para

Windows<sup>®</sup> Macintosh USB

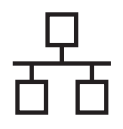

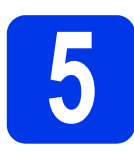

## Conectar o cabo de rede

Certifique-se de que seu computador e equipamento Brother estejam ligados.

#### OBSERVAÇÃO

Se houver programas em execução, feche-os.

• Você encontrará a porta Ethernet marcada

com o símbolo 📳 na parte traseira do

equipamento como mostrado abaixo. Remova a tampa protetora e conecte o cabo de rede à porta Ethernet.

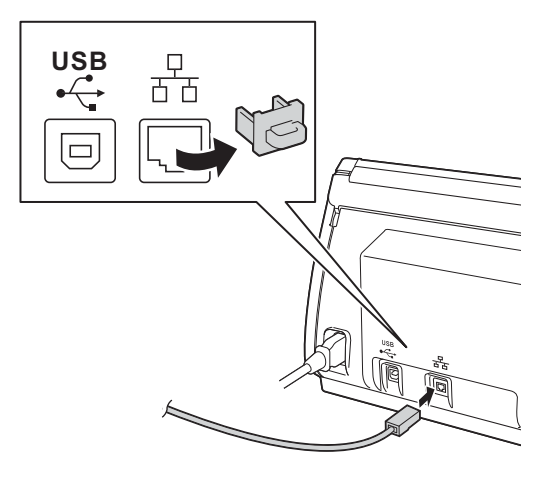

Conecte o cabo a sua rede.

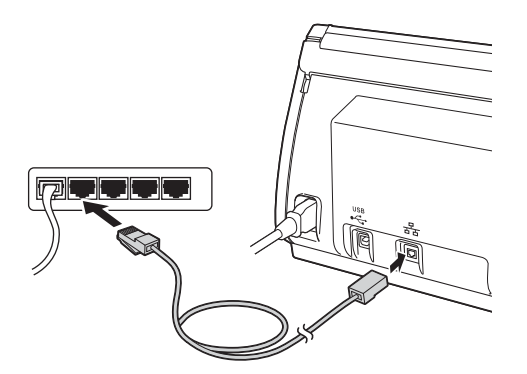

#### Para usuários de dispositivos móveis:

## OBSERVAÇÃO

- Faça o download e instale o Brother iPrint&Scan (Android™/iOS/Windows<sup>®</sup> Phone) a partir do site de download de aplicativos do seu dispositivo móvel.
- Para fazer o download do Manual do Usuário para o aplicativo que você estiver usando (Brother iPrint&Scan), visite o Brother Solutions Center em <u>http://support.brother.com</u> e clique em Manuais na página do seu modelo.

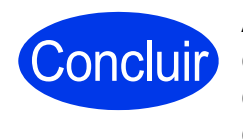

A instalação está concluída e é o momento de fazer uma digitalização de teste.

#### Para usuários do Windows<sup>®</sup>:

### **OBSERVAÇÃO**

- Para Windows<sup>®</sup> XP Home/XP Professional/ Windows Vista<sup>®</sup>/Windows<sup>®</sup> 7/Windows<sup>®</sup> 8
- As telas podem ser diferentes, dependendo de seu sistema operacional.
- O DVD-ROM inclui Nuance<sup>™</sup> PaperPort<sup>™</sup> 12SE. Este software é compatível com Windows<sup>®</sup> XP Home (SP3 ou versão posterior), XP Professional (SP3 ou versão posterior), Windows Vista<sup>®</sup> (SP2 ou versão posterior), Windows<sup>®</sup> 7 e Windows<sup>®</sup> 8. Atualize para o Windows<sup>®</sup> Service Pack mais recente antes de instalar o MFL-Pro Suite.

#### Agora ir para

Página 9

Para usuários do Macintosh:

#### OBSERVAÇÃO

Os usuários do OS X v10.6.x devem fazer upgrade para OS X v10.7.5 - 10.9.x.

#### Agora ir para

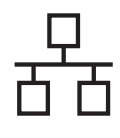

# Rede cabeada (Apenas ADS-2500We)

# Windows<sup>®</sup>

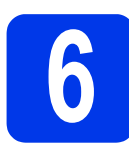

## Instalar MFL-Pro Suite

Insira o DVD-ROM fornecido em sua unidade de DVD-ROM. Se surgir a tela de nome do modelo, selecione o seu equipamento. Se surgir a tela de idiomas, selecione o seu idioma.

## OBSERVAÇÃO

- Se a tela do Brother não aparecer automaticamente, vá para Computador (Meu Computador).
   (Para Windows<sup>®</sup> 8: clique no ícone (Explorador de Arquivos) na barra de tarefas e, em seguida, vá até Computador.)
- Clique duas vezes no ícone do DVD-ROM e clique duas vezes em **start.exe**.
- O Menu Principal do DVD-ROM aparecerá. Clique em Instalar MFL-Pro Suite e depois em Sim caso aceite o contrato de licença. Siga as instruções da tela.

| 🔀 Adobe Flash Player 10                                                                                 | - • •                                                                                                    |
|----------------------------------------------------------------------------------------------------|----------------------------------------------------------------------------------------------------|
| ADS- XXXXX                                                                                              | brother                                                                                                    |
| Menu Principal                                                                                          |                                                                                                    |
| Instalar MFL-Pro Suite<br>Pacote completo de driver e software<br>(Inclui configuração de Rede Sem Fio) | Os drivers de scanner Nuance(TM)<br>PaperPort(TM) SE e NewSoft Presto!<br>BizCard serão instalados<br>automaticamente. |
| Manuais do Usuário                                                                                      |                                                                                                    |
| Instalação Personalizada                                                                                |                                                                                                    |
| Aplicativos Adicionais                                                                                  |                                                                                                    |
| Suporte Brother                                                                                         |                                                                                                    |
| Registro on-line                                                                                        |                                                                                                    |
| © 2001-2013 Brother Industries, Ltd. All Rights Reserved.                                               | 5 Voltar →l¶ Sair                                                                                                    |

## OBSERVAÇÃO

Para Windows Vista<sup>®</sup>, Windows<sup>®</sup> 7 e Windows<sup>®</sup> 8, quando a tela Controle de Conta de Usuário for exibida, clique em **Permitir** ou **Sim**.

C Selecione Conexão em rede cabeada (Ethernet) e depois clique em Avançar.

| Instalação do Dispositivo de Impressão da Bro                                                                                                    | other                       |  |  |  |  |
|----------------------------------------------------------------------------------------------------|-----------------------------|--|--|--|--|
| Tipo de conexão                                                                                                    | EX.                         |  |  |  |  |
| Selecione o tipo de conexão do dispositivo que pretende instalar e clique em<br>Avançar.Não é possível usar a rede com fio e a rede sem fio simultaneamente. |                             |  |  |  |  |
| 🔘 Conexão local (USB)                                                                                                    | <b>•</b>                    |  |  |  |  |
| 🗌 Instalação personalizada                                                                                                    |                             |  |  |  |  |
| Conexão em rede cabeada (Ethernet)                                                                                                    |                             |  |  |  |  |
| 🔲 Instalação personalizada                                                                                                    |                             |  |  |  |  |
| U Lonexao em rede sem rio                                                                                                    |                             |  |  |  |  |
| Instalação personalizada                                                                                                    |                             |  |  |  |  |
| InstallShield                                                                                                    |                             |  |  |  |  |
|                                                                                                    | < Voltar Avançar > Cancelar |  |  |  |  |

C Quando esta tela aparecer, selecione Altere as configurações de porta Firewall para ativar a conexão de rede e continue com a instalação. (Recomendado) e clique em Avançar.

| Insta   | lação do dispositivo Brother                                                                                                    |
|---------|----------------------------------------------------------------------------------------------------|
| Fir     | rewall/Antivírus detectado                                                                                                    |
|         | D Windows Firewall está ajudando a proteger seu computador.<br>Com as configueações de intervall atuais, alguns dos recursos de rede na máquina não<br>funcionaño. Para que todos os recursos de rede da máquina funcionem, algumas das<br>configurações de porta do Vindows Firewall precisam ser alteradas. |
| (       | <ul> <li>Altere as configurações de porta Firewall para ativar a conexão de rede e continue com a<br/>instalação. (Recomendado)</li> </ul>                                                                                                    |
|         | <ul> <li>Continue sem alterar as contigurações do Windows Firewall. (Alguns recursos de rede<br/>serão desativados)</li> </ul>                                                                                                    |
|         | Para usuários de Software Antivírus:                                                                                                    |
|         | Se você estiver usando um software Antivírus, uma caixa de diálogo de advertência poderá<br>ser exibida durante a instalação. Escolha "Permitir" para continuar.                                                                                                    |
| Install | Shield Canceler Canceler                                                                                                    |

A instalação dos drivers da Brother começará automaticamente. As telas de instalação serão exibidas uma após a outra.

## IMPORTANTE

NÃO cancele nenhuma das telas durante a instalação. Pode levar alguns segundos para que todas as telas sejam exibidas.

f Quando a tela **Registro on-line** for exibida, faça a sua seleção e siga as instruções na tela.

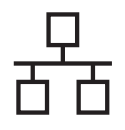

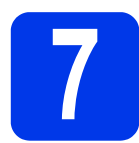

## Concluir e reiniciar

- Clique em **Concluir** para reiniciar o computador.
- b
- As telas a seguir aparecerão.
- Quando a tela Configuração de atualização de software aparecer, escolha a configuração de atualização de software desejada e clique em OK.
- Quando o Programa de Pesquisa e Suporte de Produtos Brother iniciar, siga as instruções na tela.

### OBSERVAÇÃO

É necessário acesso à Internet para a atualização de software e para o Programa de Pesq. e Suporte de Produtos Brother.

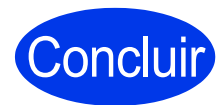

A instalação está concluída e é o momento de fazer uma digitalização de teste. Consulte Digitalização de teste (digitalizar para PC) na página 21.

Para instalar aplicativos opcionais:

Agora ir para

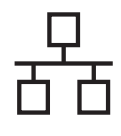

# Rede cabeada (Apenas ADS-2500We)

# Macintosh

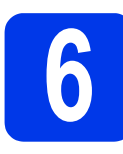

## Instalar MFL-Pro Suite

- Faça download do pacote completo de driver e software a partir do Brother Solutions Center (<u>http://support.brother.com/</u>).
  - -> Selecione seu país.
  - -> Selecione seu idioma.
  - -> Clique em **Downloads**, navegue para sua página de produto e, em seguida, selecione seu sistema operacional.

## OBSERVAÇÃO

Para ajudar a identificar seu sistema operacional, clique no link **Como identificar seu sistema operacional (SO)**.

b

Clique duas vezes no ícone **Start Here OSX** para instalar. Se surgir a tela de nome do modelo, selecione o seu equipamento.

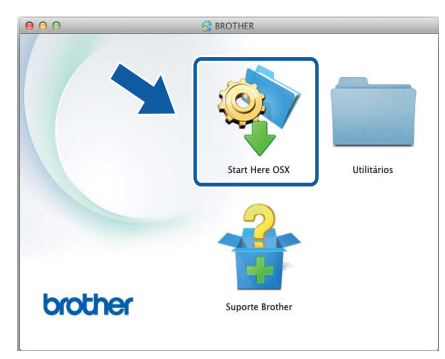

 Selecione Conexão em rede cabeada (Ethernet) e depois clique em Avançar.
 Siga as instruções da tela.

| r e clique em Avançar.                  |
|-----------------------------------------|
| r e clique em Avançar.                  |
| 103604113A20081112270211383361202984380 |
|                                         |
|                                         |
|                                         |
|                                         |
|                                         |
| ~                                       |
|                                         |
|                                         |
| ancelar Avançar                         |
|                                         |

C Após a instalação, o software da Brother procurará o dispositivo Brother. Isso levará algum tempo para concluir.

Selecione seu equipamento na lista e, em seguida, clique em Avançar.

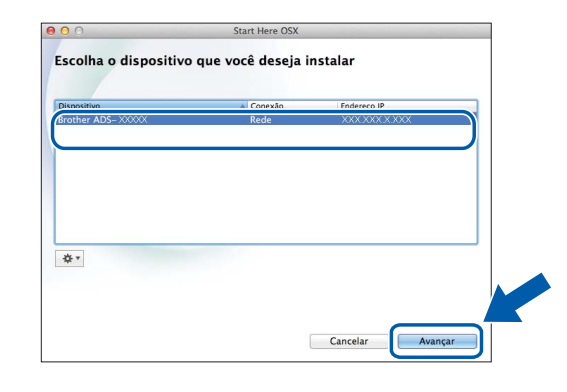

## OBSERVAÇÃO

- Se o seu equipamento não for encontrado na rede, confirme as configurações da rede.
- Você pode localizar o endereço MAC (Endereço Ethernet) e endereço IP do seu equipamento a partir do painel de controle do equipamento.
- Se esta tela for exibida, digite um nome para seu Macintosh com até 15 caracteres e depois clique em **Avançar**.

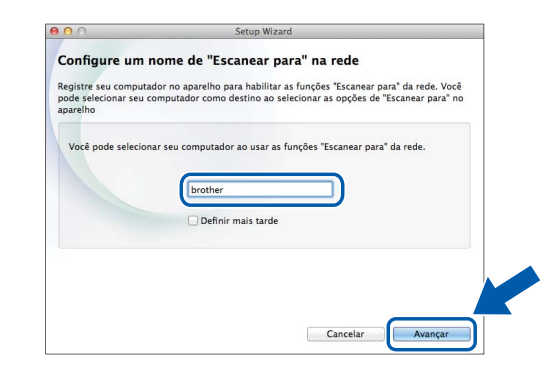

O nome digitado será exibido no LCD do equipamento quando você selecionar uma opção de escaneamento. (Para obter mais informações, consulte Escanear a partir do painel de controle do equipamento no Manual do Usuário.)

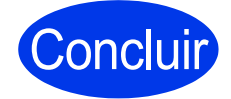

A instalação está concluída e é o momento de fazer uma digitalização de teste. Consulte *Digitalização de teste* (*digitalizar para PC*) na página 21.

Para instalar aplicativos opcionais:

Agora ir para

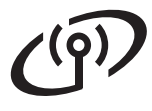

## Para usuários de interface de rede sem fio

## Escolher o método de configuração sem fio

As instruções a seguir oferecem dois métodos para configurar seu equipamento Brother em uma rede sem fio. Se você quiser digitalizar usando seus dispositivos móveis somente, selecione o método **b**. Caso contrário, selecione o método **a**.

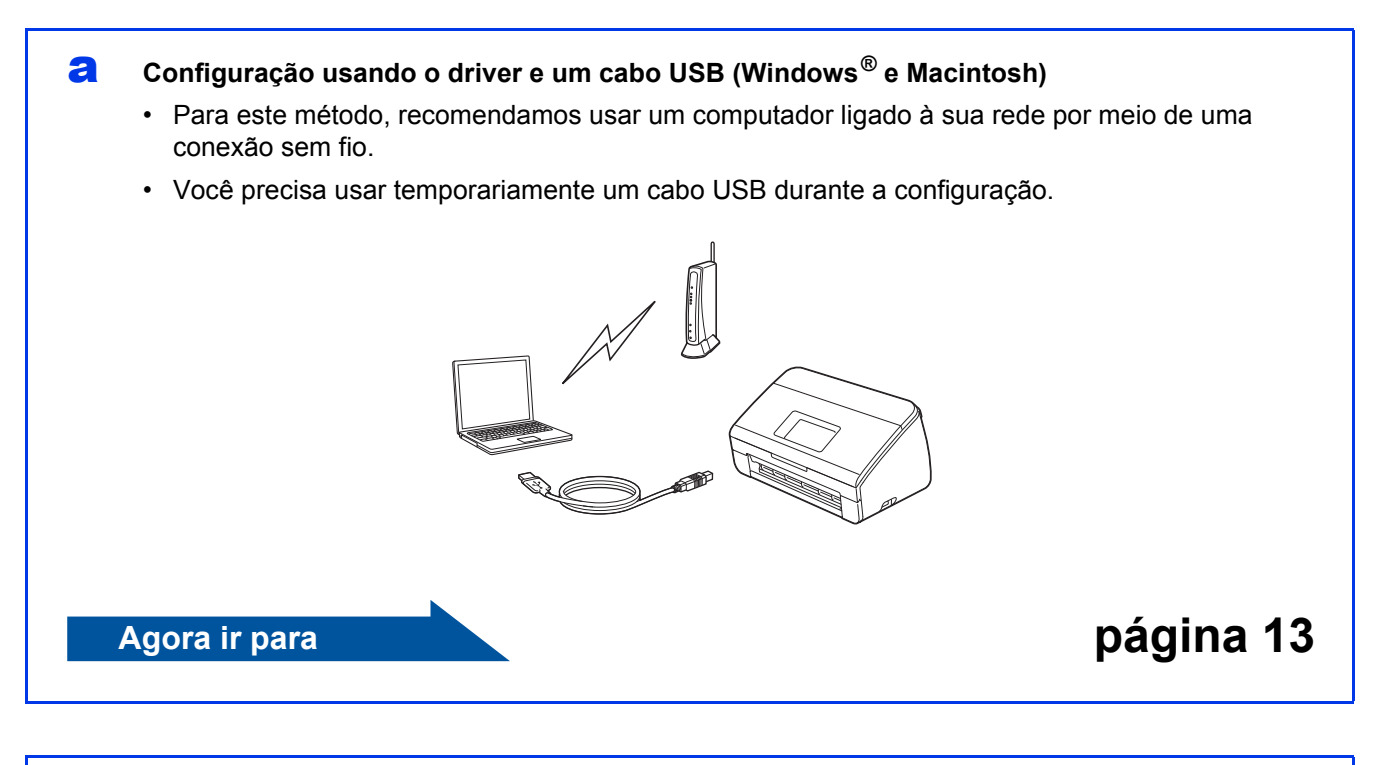

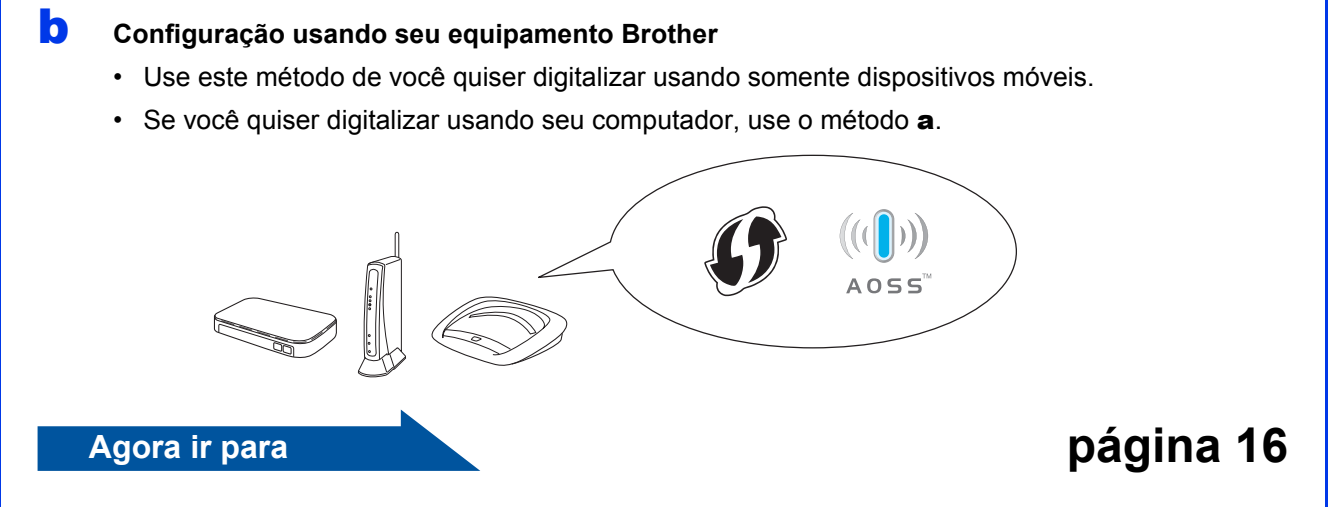

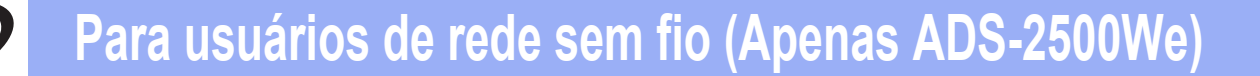

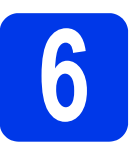

## Configuração usando o DVD-ROM e um cabo

USB (Windows<sup>®</sup> e Macintosh)

#### Para usuários do Macintosh:

Para a instalação em Macintosh, faça download do pacote completo de driver e software a partir do Brother Solutions Center (<u>http://support.brother.com/</u>). Depois de fazer download do arquivo em seu Macintosh, clique duas vezes em "Start Here OSX". Selecione Instalação "Sem fios" e siga as instruções da "Configuração de dispositivos de rede sem fios" na tela de seu computador. Quando a configuração estiver concluída, vá para a etapa **g** em página 15.

Para usuários do Windows<sup>®</sup>:

Coloque o DVD-ROM em sua unidade de DVD-ROM. Se surgir a tela de nome do modelo, selecione o seu equipamento. Se surgir a tela de idiomas, selecione o seu idioma.

#### **OBSERVAÇÃO**

 Se a tela da Brother não aparecer automaticamente, vá para Computador (Meu Computador).

(Para Windows<sup>®</sup> 8: clique no ícone [

(**Explorador de Arquivos**) na barra de tarefas e depois vá para **Computador**.)

- Clique duas vezes no ícone do DVD-ROM e clique duas vezes em **start.exe**.
- Clique em Instalar MFL-Pro Suite e depois em Sim se você aceitar os contratos de licença.

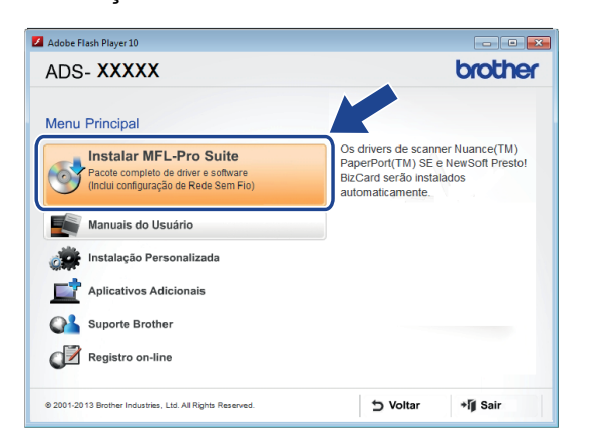

#### OBSERVAÇÃO

- Para Windows Vista<sup>®</sup>, Windows<sup>®</sup> 7 e Windows<sup>®</sup> 8, quando a tela Controle de Conta de Usuário for exibida, clique em **Permitir** ou em **Sim**.
- Clique em **Sim** se você aceitar os contratos de licenciamento.

- C Escolha Conexão de rede sem fio e depois clique em Avançar.
- Quando a tela Firewall/Antivírus detectado aparecer, escolha Altere as configurações da porta Firewall para ativar a conexão de rede e continue com a instalação. (Recomendado) e depois clique em Avançar.

| F | raiação do dispositivo protiner                                                                                                    |
|---|----------------------------------------------------------------------------------------------------|
|   | D Windows Firewall está ajudando a proteger seu computador.<br>Com as contiguações de firewall atuais, ajguns dos recursos de rede na máquina não<br>funcionaño. Para que todos os recursos de rede da máquina funcionem, algumas das<br>configuações de posta do Windows Freval enceisam es alteradas. |
| 1 | Altere as configurações de porta Firewall para ativar a conexão de rede e continue com a<br>instalação. (Recomendado)                                                                                                    |
|   | <ul> <li>Lontinue sem alterar as contigurações do Windows Firewall. (Alguns recursos de rede<br/>serão desativados)</li> </ul>                                                                                                    |
|   | Para usuários de Software Antivírus:                                                                                                    |
|   | Se você estiver usando um software Antivírus, uma caixa de diálogo de advertência poderá<br>ser exibida durante a instalação. Escolha "Permitir" para continuar.                                                                                                    |
|   | alShield                                                                                                    |

- Siga as instruções na tela para configurar o seu equipamento Brother.
- Seu equipamento irá agora tentar conectar à sua rede sem fios. Pode levar alguns minutos.

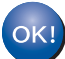

A configuração da rede sem fios agora está concluída.

A luz Wi-Fi ( no Painel de Controle se acenderá, indicando que a interface de rede do equipamento está configurada para WLAN.

#### Para instalar o MFL-Pro Suite

Para usuários do Windows<sup>®</sup>:

Agora ir para

Passo g na página 14

Para usuários do Macintosh:

Agora ir para

Passo g na página 15

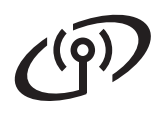

Selecione seu equipamento na lista e depois clique em Avançar.

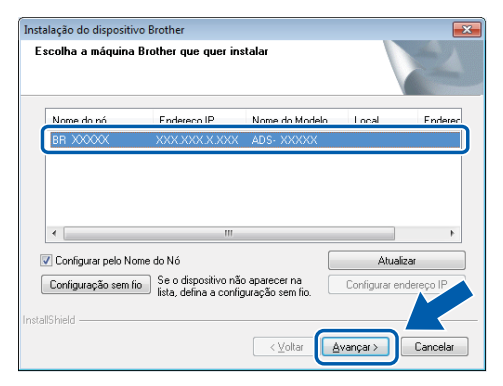

## **OBSERVAÇÃO**

- Caso seu equipamento não seja encontrado na rede, confirme suas configurações seguindo as instruções na tela.
- Se estiver usando WEP e o LCD exibir Conectada mas seu equipamento não for encontrado na rede, certifique-se de que inseriu a chave WEP corretamente. A chave WEP faz distinção entre maiúsculas e minúsculas.
- A instalação dos drivers da Brother começará automaticamente. As telas de instalação serão exibidas uma após a outra.

#### **OBSERVAÇÃO**

- NÃO cancele nenhuma das telas durante a instalação. Pode levar alguns segundos para que todas as telas sejam exibidas.
- Se a tela **Segurança do Windows** aparecer, marque a caixa de seleção e clique em **Instalar** para concluir a instalação corretamente.
- Quando a tela **Registro on-line** for exibida, faça a sua escolha e siga as instruções na tela.

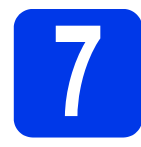

## Concluir e reiniciar

Clique em Concluir para reiniciar seu computador.

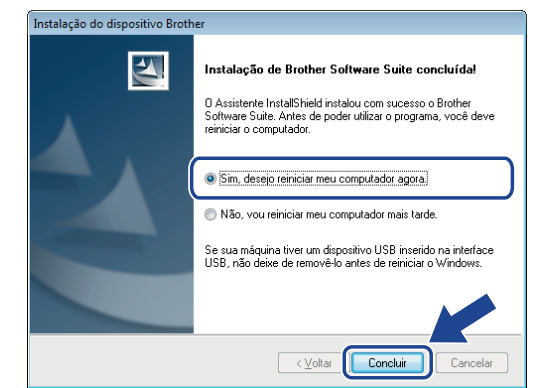

## OBSERVAÇÃO

Caso seja exibida uma mensagem de erro durante a instalação do software, execute **Diagnóstico da instalação**, clique duas vezes

em **R** (Brother Utilities) na área de trabalho e, em seguida, clique na lista suspensa e selecione o nome do modelo (se ainda não tiver selecionado). Clique em **Ferramentas** na barra de navegação à esquerda.

As telas a seguir aparecerão:

- Quando a tela Configuração de atualização de software aparecer, escolha a configuração de atualização de software que você deseja e clique em OK.
- Quando o Programa de Pesquisa e Suporte de Produtos Brother iniciar, siga as instruções na tela.

## OBSERVAÇÃO

- É necessário acesso à Internet para a atualização de software e para o Programa de Pesquisa e Suporte de Produtos da Brother.
- Quando você instala o MFL-Pro Suite, a Brother Help também será instalada automaticamente. Inicie a Brother Help

*S Brother Help* clicando em *S* na bandeja

do sistema. Clique em *S Brother Help* para acessar o Brother Solutions Center.

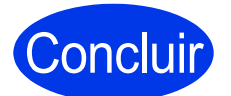

A instalação está concluída e é o momento de fazer uma digitalização de teste. Consulte Digitalização de teste (digitalizar para PC) na página 21.

Para instalar aplicativos opcionais:

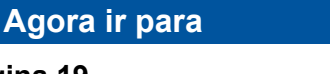

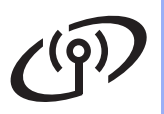

## Rede sem fio (Apenas ADS-2500We)

# Macintosh

Selecione seu equipamento na lista e depois clique em Avançar.

| er ADS XXXXXX | Rede | XXXXXXX XXXX |  |
|---------------|------|--------------|--|
|               |      |              |  |
|               |      |              |  |
|               |      |              |  |
|               |      |              |  |
|               |      |              |  |
|               |      |              |  |

## OBSERVAÇÃO

Caso suas configurações de rede sem fio falharem, a tela **Assistente de configuração de dispositivos de rede sem fio** aparecerá. Siga as instruções na tela para concluir a configuração sem fio.

| Configuração de d                                       | lispositivos sem f                | io ((                     | ( ලා)              |
|---------------------------------------------------------|-----------------------------------|---------------------------|--------------------|
| O método de instalação ser<br>ao seu computador sem fic | m fio recomendado é atravé:<br>). | de um cabo USB conectad   | lo temporariamente |
| Você tem um cabo USB?                                   |                                   |                           |                    |
| 💽 Sim, tenho um cabo                                    | USB para a instalação.            | 0                         | ~ /                |
| 🔘 Não, não tenho um c                                   | abo USB.                          |                           |                    |
| Nota: Se não tiver um cal<br>Avançado).                 | bo USB, você poderá configu       | rar o dispositivo de modo | sem fio (Método    |
|                                                         |                                   |                           |                    |
|                                                         |                                   |                           |                    |
|                                                         | < Voltar                          | Avançar >                 | Cancelar           |
|                                                         |                                   |                           |                    |

A instalação dos drivers da Brother começará automaticamente. Aguarde a instalação do software.

### OBSERVAÇÃO

 Você pode localizar o endereço MAC (endereço de Ethernet) e o endereço IP no visor LCD do equipamento.
 Para localizar o endereço MAC, pressione

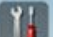

(Configuração) > Rede > WLAN >

Endereço MAC. Para localizar o endereço IP, pressione

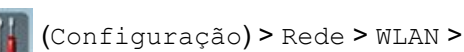

TCP/IP>Endereço IP.

 Se a tela Configure um nome de "Escanear para" na rede aparecer, digite um nome para o seu Macintosh (com até 15 caracteres) e depois clique em Avançar.

| Configure um r                                | iome de Escanear para na rede                                                                                                    |
|-----------------------------------------------|----------------------------------------------------------------------------------------------------|
| Registre seu computa<br>pode selecionar seu c | dor no aparelho para habilitar as funções "Escanear para" da rede. Você<br>omputador como destino ao selecionar as opções de "Escanear para" no |
| aparelho                                      |                                                                                                    |
| Você pode selecion                            | ar seu computador ao usar as funções "Escanear para" da rede.                                                                                   |
|                                               |                                                                                                    |
|                                               | brother                                                                                                    |
|                                               | Definir mais tarde                                                                                                    |
|                                               |                                                                                                    |
|                                               |                                                                                                    |
|                                               |                                                                                                    |

O nome que você digitar será exibido no LCD do equipamento quando você selecionar a opção de digitalização. Para obter mais informações, consulte *Escanear a partir do painel de controle do equipamento* no *Manual do Usuário*.

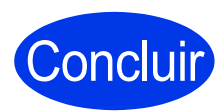

A instalação está concluída e é o momento de fazer uma digitalização de teste. Consulte Digitalização de teste (digitalizar para PC) na página 21.

Para instalar aplicativos opcionais:

Agora ir para

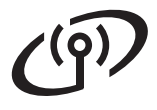

## Para usuários de rede sem fio (Apenas ADS-2500We)

# Configuração usando seu equipamento Brother

- Coloque seu equipamento Brother dentro do alcance de seu ponto de acesso/roteador sem fio. O alcance pode variar, dependendo do ambiente. Consulte as instruções fornecidas com o seu ponto de acesso/roteador sem fio.
- Se seu ponto de acesso/roteador sem fio possui o símbolo WPS ou AOSS™ como mostrado abaixo, vá para d. Caso contrário, vá para c.

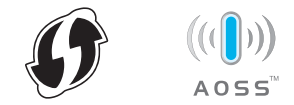

C No LCD do equipamento, pressione

(Configuração) > Rede > WLAN >

Assis.Configur. Siga as instruções no LCD. Em seguida, vá para g.

**O** No LCD do equipamento, pressione

(C

(Configuração) > Rede > WLAN >

WPS/AOSS.

Quando Ativar WLAN? for exibido, pressione Sim para aceitar.

## **OBSERVAÇÃO**

- Se você não iniciar o WPS/AOSS no LCD do equipamento em alguns segundos depois de pressionar o botão WPS ou AOSS™ em seu ponto de acesso/roteador sem fio, a conexão poderá falhar.
- Caso seu ponto de acesso/roteador sem fio seja compatível com WPS e você queira configurar seu equipamento usando o Método PIN (Número de Identificação Pessoal), consulte *Configuração usando* o método de PIN de WPS (Wi-Fi Protected Setup) no Manual do Usuário de Rede.
- Quando o LCD instruir você a iniciar o WPS ou o AOSS™, pressione o botão WPS ou AOSS™ em seu ponto de acesso/roteador sem fio (para obter mais informações, consulte as instruções fornecidas com seu ponto de acesso/roteador sem fio).

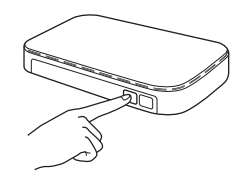

- Este recurso detectará automaticamente qual modo (WPS ou AOSS™) seu ponto de acesso/roteador sem fio usa e tentará se conectar à sua rede sem fio.
- Se o seu dispositivo sem fio conectar com sucesso, o LCD exibirá a mensagem Conectada até que você pressione OK. Se a conexão falhar, o LCD exibirá um código de erro. Anote o código de erro, consulte as Solução de problemas na página 17 e depois corrija o erro.

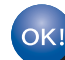

## A configuração da rede sem fios agora está concluída.

A luz Wi-Fi < no Painel de Controle se acenderá, indicando que a interface de rede do equipamento está configurada para WLAN.

## OBSERVAÇÃO

- Conecte seu dispositivo móvel para um ponto de acesso/roteador sem fio usando uma conexão Wi-Fi.
- Faça o download e instale o Brother iPrint&Scan (Android™/iOS/Windows<sup>®</sup> Phone) a partir do site de download de aplicativos do seu dispositivo móvel.
- Para fazer o download do Manual do Usuário para o aplicativo que você estiver usando (Brother iPrint&Scan), visite o Brother Solutions Center em <u>http://support.brother.com</u> e clique em Manuais na página do seu modelo.

Pressione OK no LCD do equipamento Brother.

## Solução de problemas

Se você precisar de assistência durante a configuração e quiser entrar em contato com o Serviço de Atendimento ao Cliente Brother, certifique-se de ter em mãos seu SSID (Nome da rede) e sua chave de rede. Não podemos auxiliá-lo a localizar estas informações.

# Como posso localizar as informações de segurança da rede sem fios (SSID\* e chave de rede\*\*)

1) Verifique a documentação fornecida com seu ponto de acesso/roteador sem fio.

2) O SSID padrão pode ser o nome do fabricante ou o nome do modelo.

- 3) Caso não saiba as informações de segurança, consulte o fabricante do roteador, seu administrador do sistema ou seu provedor de serviços de Internet.
- \* Se o ponto de acesso/roteador WLAN não estiver transmitindo o SSID, ele automaticamente não será detectado. Você deve inserir manualmente o nome do SSID. Consulte *Configurar seu equipamento quando o SSID não estiver transmitindo* no *Manual do Usuário de Rede*.
- \*\*A chave de rede pode também ser descrita como Senha, Chave de segurança ou Chave de criptografia.

## Códigos do erro

Se o LCD exibir um código de erro, localize o código na tabela a seguir e use a solução recomentada para corrigir o erro.

| Código do erro | o do erro Soluções recomendadas                                                                                                    |  |  |
|----------------|----------------------------------------------------------------------------------------------------|--|--|
|                | A configuração sem fio não está ativada.                                                                                                    |  |  |
|                | Ajuste a configuração sem fio para LIGADA:                                                                                                    |  |  |
| TS-01          | 1. Em seu equipamento, pressione 🎧 (Configuração) > Rede > WLAN >                                                                                                    |  |  |
|                | Assis.Configur.                                                                                                    |  |  |
|                | <ol> <li>Quando Ativar WLAN? for exibido, pressione Sim.</li> <li>Isso iniciará o assistente de configuração sem fio.</li> </ol>                                                                                                    |  |  |
|                | O ponto de acesso/roteador sem fio não pode ser detectado.                                                                                                    |  |  |
| TS-02          | <ol> <li>Verifique o seguinte:         <ul> <li>Certifique-se de que o ponto de acesso/roteador sem fio esteja ligado.</li> <li>Mova seu equipamento para uma área livre de obstruções ou para mais perto do ponto de acesso/roteador sem fio.</li> <li>Posicione temporariamente seu equipamento a um metro do ponto de acesso sem fio ao ajustar as configurações de rede sem fios.</li> <li>Caso seu ponto de acesso/roteador sem fio estiver utilizando a filtragem de endereço MAC, confirme que o endereço MAC de seu equipamento Brother está permitido no filtro.</li> </ul> </li> <li>Caso tenha informado manualmente o SSID e as informações de segurança (SSID/método de autenticação/método de criptografia/chave de rede), estas podem estar incorretas.</li> <li>Confirme o SSID e as informações de segurança e redigite as informações corretas conforme necessário. Consulte <i>Como posso localizar as informações de segurança da rede sem fios (SSID* e chave de rede**)</i> na página 17.</li> </ol> |  |  |
| TS-03          | As configurações de rede sem fio e segurança informadas podem estar incorretas.<br>Confirme as configurações de rede sem fio. Consulte <i>Como posso localizar as informações de segurança da rede sem fios (SSID* e chave de rede**</i> ) na página 17.                                                                                                    |  |  |
|                | Confirme que o SSID/método de autenticação/método de criptografia/Id de usuário/senha informados ou selecionados estejam corretos.                                                                                                    |  |  |

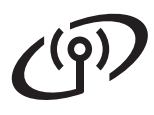

| Código do erro | Soluções recomendadas                                                                                                    |                                                                                                    |  |  |  |
|----------------|----------------------------------------------------------------------------------------------------|----------------------------------------------------------------------------------------------------|--|--|--|
|                | Os métodos de autenticação/criptografia usados pelo ponto de acesso/roteador sem fio selecionado não são aceitos por seu equipamento.                                                                                                    |                                                                                                    |  |  |  |
|                | Para o modo infraestrutura, altere os métodos de autenticação e criptografia de seu ponto de acesso/roteador sem fio. Seu equipamento aceita os métodos de autenticação a seguir:                                                                                                    |                                                                                                    |  |  |  |
|                | Método de autenticação                                                                                                    | Método de criptografia                                                                                                    |  |  |  |
|                |                                                                                                    | TKIP                                                                                                    |  |  |  |
|                |                                                                                                    | AES                                                                                                    |  |  |  |
|                | WPA2-Personal                                                                                                    | AES                                                                                                    |  |  |  |
| TS-04          | Abrir                                                                                                    | WEP                                                                                                    |  |  |  |
|                |                                                                                                    | Nenhum (sem criptografia)                                                                                                    |  |  |  |
|                | Chave compartilhada                                                                                                    | WEP                                                                                                    |  |  |  |
|                | Caso seu problema não seja resolvido, o SSID ou as configurações de rede que você informou podem estar incorretos.<br>Confirme as configurações de rede sem fio. Consulte <i>Como posso localizar as informações de segurança da rede sem fios (SSID* e chave de rede**)</i> na página 17.      |                                                                                                    |  |  |  |
|                | Para o modo Ad-hoc, altere os m<br>para a configuração sem fio. Se<br>Aberto, com criptografia WEP o                                                                                                    | nétodos de autenticação e criptografia de seu computador<br>u equipamento aceita apenas o método de autenticação<br>ocional. |  |  |  |
|                | As informações de segurança (S                                                                                                    | SSID/Chave de rede) estão incorretas.                                                                                        |  |  |  |
| TS-05          | Confirme o SSID e as informações de segurança (Chave de rede). Consulte <i>Como posso localizar as informações de segurança da rede sem fios (SSID* e chave de rede**)</i> na página 17.                                                                                                    |                                                                                                    |  |  |  |
|                | Caso seu roteador utilize criptografia WEP, informe a chave utilizada como primeira chave WEP. Seu equipamento Brother aceita apenas o uso da primeira chave WEP.                                                                                                    |                                                                                                    |  |  |  |
| TS-06          | As informações de segurança sem fios (método de autenticação/método de<br>criptografia/chave de rede) estão incorretas.                                                                                                    |                                                                                                    |  |  |  |
|                | Confirme as informações de segurança sem fio (método de autenticação/método de criptografia/chave de rede) usando a tabela de Métodos de autenticação do erro TS-04. Consulte <i>Como posso localizar as informações de segurança da rede sem fios (SSID* e chave de rede**</i> ) na página 17. |                                                                                                    |  |  |  |
|                | Caso seu roteador utilize criptografia WEP, informe a chave utilizada como primeira chave WEP. Seu equipamento Brother aceita apenas o uso da primeira chave WEP.                                                                                                    |                                                                                                    |  |  |  |
|                | Seu equipamento não pode detectar um ponto de acesso/roteador sem fio que possua WPS ou AOSS™ habilitado.                                                                                                    |                                                                                                    |  |  |  |
| TS-07          | Para ajustar suas configurações sem fio usando WPS ou AOSS™, você deve operar tanto seu equipamento como o ponto de acesso/roteador sem fio.<br>Confirme que seu ponto de acesso/roteador sem fio aceita WPS ou AOSS™ e tente começar pelo passo <b>7</b> na página 16.                         |                                                                                                    |  |  |  |
|                | Caso não saiba como operar ser<br>usando WPS ou AOSS™, consu<br>seu ponto de acesso/roteador se<br>seu administrador de rede.                                                                                                    | u ponto de acesso/roteador sem fio<br>ulte a documentação fornecida com<br>em fio, pergunte ao fabricante ou ao              |  |  |  |
|                | Dois ou mais pontos de acesso s                                                                                                    | em fio com WPS ou AOSS™ habilitado foram detectados.                                                                         |  |  |  |
| TS-08          | Confirme que apenas um ponto de acesso/roteador sem fio dentro do alcance tenha o método WPS ou AOSS™ ativo e tente novamente.                                                                                                    |                                                                                                    |  |  |  |
|                | Para evitar a interferência de ou<br>novamente começando pelo pas                                                                                                    | tros pontos de acesso, depois de alguns minutos, tente<br>sso <b>7</b> na página 16.                                         |  |  |  |
| TS-20          | O equipamento ainda está tentando conectar à sua rede sem fios. Aguarde alguns minutos e depois verifique o status da WLAN.                                                                                                    |                                                                                                    |  |  |  |

## Instalar aplicativos opcionais

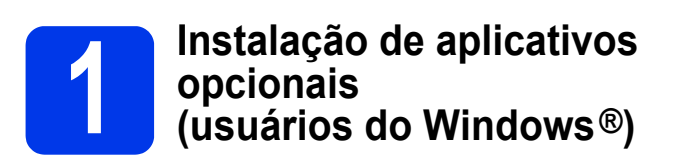

### NewSoft Presto! BizCard 6

Presto! BizCard permite gerenciar no computador informações de cartões de visita escaneados, como nome, empresa, endereço para correspondência, número de telefone e fax e endereço de e-mail. Basta digitalizar ou importar seus cartões de visita e Presto! BizCard salva automaticamente os dados e a imagem de cada cartão. Estão disponíveis diferentes modos de visualização para fácil pesquisa, edição, criação e classificação.

### **Nuance PDF Converter Professional 8**

O Nuance PDF Converter Professional 8 oferece diversos recursos para lidar com arquivos PDF. Ele pode desbloquear e abrir arquivos PDF para visualização, edição, anotação e remontagem. Informe o número de série mostrado na aba do DVD-ROM do MFL-Pro Suite quando instalar o Nuance PDF Converter Professional 8.

- Reinsira o DVD-ROM ou clique duas vezes no programa start.exe. Se surgir a tela de nome do modelo, selecione o seu equipamento. Se surgir a tela de idiomas, selecione o seu idioma.
- O DVD-ROM do Menu Principal aparecerá. Clique em Aplicativos Adicionais.

| Adobe Flash Player 10                                                                                   |                                                                                           |
|----------------------------------------------------------------------------------------------------|-------------------------------------------------------------------------------------------|
|                                                                                                    | brother                                                                                   |
| Menu Principal                                                                                          |                                                                                           |
| Instalar MFL-Pro Suite<br>Pacole completo de driver e software<br>(Inclui configuração de Rede Sem Fio) | É possível instalar aplicativos<br>adicionais para ajudar a aprimorar a<br>produtividade. |
| Manuais do Usuário                                                                                      |                                                                                           |
| Instalação Personalizada                                                                                |                                                                                           |
| Aplicativos Adicionais                                                                                  |                                                                                           |
| Suporte Brother                                                                                         |                                                                                           |
| Registro on-line                                                                                        |                                                                                           |
| © 2001-2013 Brother Industries. Ltd. All Rights Reserved.                                               | ☆ Voltar +Ĩil Sair                                                                        |

C Clique no botão do aplicativo que você deseja instalar. (Os aplicativos disponíveis podem diferir, dependendo de seu país).

| ,                                   |          |
|-------------------------------------|----------|
|                                     | broth    |
| Menu Principal                      | <b>«</b> |
| Aplicativos Adicionais              |          |
| Nuance PDF Converter Professional 8 |          |
| NewSoft Presto! BizCard 6           |          |
| PaperPort                           |          |
|                                     |          |
|                                     |          |
|                                     |          |
|                                     |          |
|                                     |          |
|                                     |          |

Quando a instalação estiver concluída, clique em Voltar para voltar para a tela do Aplicativos Adicionais e instale outros aplicativos.

Para sair, clique em Sair.

## OBSERVAÇÃO

- Para iniciar o NewSoft Presto! BizCard 6, siga uma destas instruções:
  - Usuários do Windows<sup>®</sup> XP, Windows Vista<sup>®</sup>

e Windows<sup>®</sup> 7: Clique em 🚳 (Iniciar) > Todos os Programas > NewSoft > Presto! BizCard 6.

 Usuários do Windows<sup>®</sup> 8: Mova o cursor para o canto inferior direito da área de trabalho. Quando a barra de menu aparecer,

clique em 👩 (Iniciar) e depois clique em

- (Presto! BizCard 6).
- Para iniciar o Nuance PDF Converter Professional 8, siga uma destas instruções:
  - Usuários do Windows<sup>®</sup> XP, Windows Vista<sup>®</sup>

e Windows<sup>®</sup> 7: Clique em 🚱 (Iniciar) > Todos os Programas > Nuance PDF Converter Professional 8 > PDF Converter Professional.

 Usuários do Windows<sup>®</sup> 8: Mova o cursor para o canto inferior direito da área de trabalho. Quando a barra de menu aparecer,

clique em Iniciar e depois clique em **PDF Converter Professional**).

Concluir A instalação está completa agora.

## Instalação de aplicativos opcionais (usuários do Macintosh)

### NewSoft Presto! BizCard 6

Presto! BizCard permite gerenciar no computador informações de cartões de visita escaneados, como nome, empresa, endereço para correspondência, número de telefone e fax e endereço de e-mail. Basta digitalizar ou importar seus cartões de visita e Presto! BizCard salva automaticamente os dados e a imagem de cada cartão. Estão disponíveis diferentes modos de visualização para fácil pesquisa, edição, criação e classificação.

#### Presto! PageManager

O Presto! PageManager adiciona o recurso de reconhecimento óptico de caracteres (OCR) ao Brother ControlCenter2. Para obter mais detalhes sobre o ControlCenter2, consulte *Digitalizar usando o ControlCenter2 (Macintosh)* no Manual do Usuário. O OCR permite que você digitalize um documento e o converta em texto, de modo que possa editá-lo usando um aplicativo de processamento de texto de sua escolha. Com o Presto! PageManager, também é possível digitalizar, compartilhar e organizar facilmente fotografias e documentos.

#### Clique duas vezes no ícone Suporte Brother para instalar. A janela do Suporte Brother aparecerá.

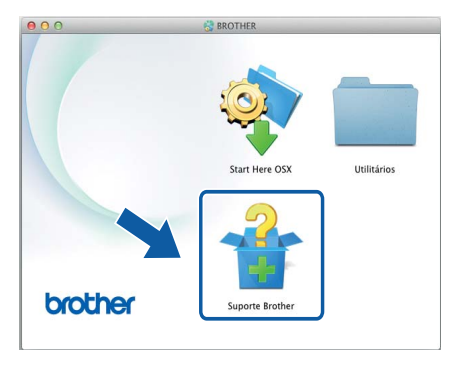

Clique no botão do aplicativo que você deseja instalar. (Os aplicativos disponíveis podem diferir, dependendo de seu país).

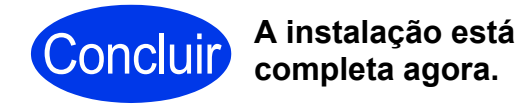

# Digitalização de teste (digitalizar para PC)

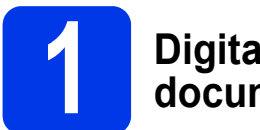

## Digitalizar seu documento

Seu scanner Brother oferece vários métodos de digitalização (consulte o *Manual do Usuário*). Com o recurso de Escanear para arquivo, você pode digitalizar e salvar documentos como arquivos PDF. Para digitalizar documentos e ajustar as diversas configurações, assegure-se de ter instalado o driver e ter conectado o equipamento ao seu computador seguindo as instruções neste guia.

Confirme que o equipamento está conectado ao seu computador.

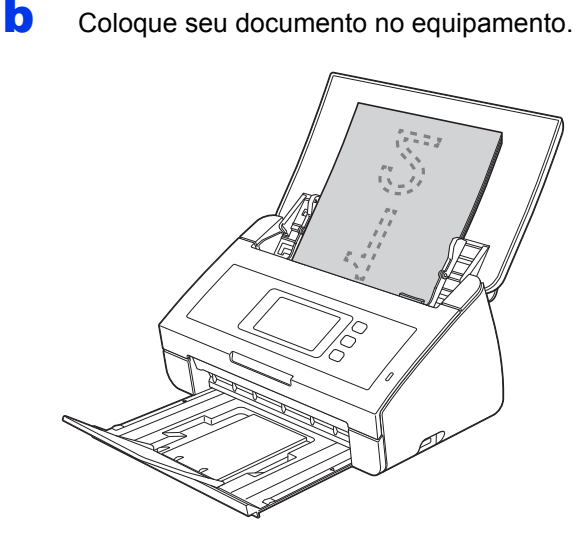

#### **OBSERVAÇÃO**

Quando você colocar diversos documentos, posicione-os de modo que as partes superiores dos mesmos estejam alinhadas em um pequeno ângulo em relação à direção da alimentação.

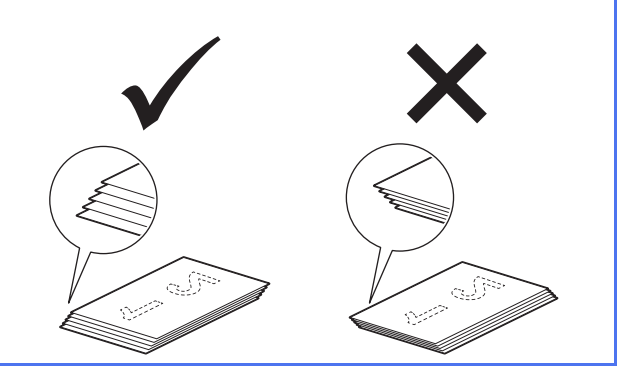

- Usuários ADS-2000e users devem ir para c.
- Usuários ADS-2500We users devem ir para d.
- C Pressione (chave Escar

(chave Escanear para PC).

O equipamento começa a alimentar e digitalizar seu documento. Vá para **i**.

- Deslize para a esquerda ou para a direita, ou pressione ◀ ou ▶ para exibir Escanear 1.
- e Pressione para PC.
- Deslize para a esquerda ou para a direita para Arquivo e depois pressione OK.
- Selecione o computador de destino no qual deseja salvar o arquivo.
- Pressione Iniciar. O equipamento começa a alimentar e digitalizar seu documento.
- Os dados escaneados são salvos em formato PDF na pasta de destino no computador que está conectado ao equipamento.

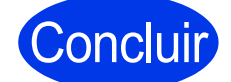

A digitalização de teste está concluído.

#### Faça download dos Manuais do Usuário de seu equipamento Brother a partir do Brother Solutions Center.

#### http://support.brother.com/

e:

- -> Selecione seu país.
- -> Selecione seu idioma.

-> Clique em **Manuais**, navegue para a página de seu produto e, em seguida, clique no Manual do Usuário que você deseja.

### **OBSERVAÇÃO**

Para ajudar a identificar o nome do modelo, clique no link: Como identificar o nome do seu modelo.

| Qual manual?                                                                                                    | O que há nele?                                                                                                    |
|----------------------------------------------------------------------------------------------------|----------------------------------------------------------------------------------------------------|
| Guia de Configuração<br>Rápida (este documento)                                                                                                    | Siga as instruções para configurar seu equipamento e instalar os drivers e o software para o sistema operacional e tipo de conexão que estiver utilizando. Este Guia também inclui as instruções de segurança a serem lidas antes de configurar seu equipamento. Leia as instruções primeiro.           |
| Manual do Usuário                                                                                                    | Aprenda as operações de digitalização, aprenda como executar a manutenção de rotina e veja dicas para solução de problemas.                                                                                                    |
| Manual do Usuário<br>de Rede<br>(apenas ADS-2500We)                                                                                                | Este Manual fornece informações úteis sobre configurações de rede e configurações de segurança usando o equipamento Brother. Você também poderá encontrar informações sobre protocolos aceitos para seu equipamento e dicas detalhadas sobre solução de problemas.                                      |
| Guia de Conexão à Web<br>(apenas ADS-2500We)                                                                                                    | Este Guia fornece informações úteis sobre o acesso a serviços da Internet a partir do equipamento Brother, bem como sobre o download de imagens e a transferência de arquivos diretamente a partir de serviços da Internet.                                                                             |
| Mobile Print/Scan Guide<br>for Brother iPrint&Scan<br>(Guia de impressão/<br>digitalização móvel do<br>Brother iPrint&Scan)<br>(apenas ADS-2500We) | Este Manual oferece informações úteis sobre a digitalização em seu equipamento<br>Brother para seu dispositivo móvel quando conectado a uma rede Wi-Fi. Para obter<br>mais informações sobre como imprimir utilizando este aplicativo para dispositivos<br>que suportam a impressão, consulte o manual. |
| Brother Image Viewer<br>Guide for Android™<br>(Guia do visualizador<br>de imagens Brother para<br>Android™)                                        | Este Guia fornece informações úteis sobre como usar seu dispositivo móvel<br>Android™ para ver e editar documentos digitalizados por um equipamento Brother.                                                                                                    |
| Brother ScanViewer<br>Guide for iOS/OS X<br>(Guia do Brother<br>ScanViewer para<br>iOS/OS X)                                                       | Este Guia fornece informações úteis sobre como usar seu dispositivo iOS ou<br>computador Macintosh para ver e editar documentos digitalizados por um<br>equipamento Brother e salvos no iCloud.                                                                                                    |

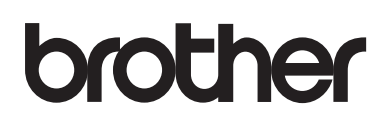

Visite-nos na internet http://www.brother.com/

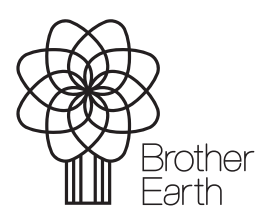

www.brotherearth.com